## How to Add Approver Groups

- On user's menu panel, go to Common Info folder then click Approver Groups menu

   a. If there are existing records, Search Approver Group screen will open
   b. If there are no existing record, the new Approver Group screen will open
- From search screen click New toolbar button

| Approver Group -                                | □ ×           |
|-------------------------------------------------|---------------|
| New Save Search Delete Undo Close               |               |
| Details Audit Log                               |               |
| Approver Group Name *                           |               |
| + Insert × Remove Export • 🔡 View • Filter (F3) | К Л<br>И У    |
| Approver                                        | Email Request |
|                                                 |               |
|                                                 |               |
|                                                 |               |
|                                                 |               |
|                                                 |               |
|                                                 |               |
|                                                 |               |
|                                                 |               |
|                                                 |               |
|                                                 |               |
|                                                 |               |
| ? ② 0.21s Ready                                 | 🕅 📿 Refresh   |

- 3. Enter the Approver Group Name
- 4. Select Approvers and check Email Request if necessary
  - a. Approver User entity set in a Vendor to approve vouchers
    - b. Email Request When a transaction is set for approval, approver/s will receive an email notification that he/she has Vouchers to approve

| Approver Group - iRely Group                    |               |
|-------------------------------------------------|---------------|
| New Save Search Delete Undo Close               |               |
| Details Audit Log                               |               |
| Approver Group Name * iRely Group               |               |
| + Insert X Remove Export - 🗄 View - Filter (F3) | スメビビ          |
| Approver                                        | Email Request |
| IRELY ADMIN                                     | $\checkmark$  |
| iRely User-1                                    | $\checkmark$  |
|                                                 |               |
|                                                 |               |
|                                                 |               |

- 5. Click Save toolbar button to save the setup
- 1. On user's menu panel, go to Common Info folder then click Approver Groups menu
  - a. If there are existing records, Search Approver Group screen will open
  - b. If there are no existing record, the new Approver Group screen will open
- 2. From search screen click New toolbar button

| Approver Group -                                           | ^ □ ×         |
|------------------------------------------------------------|---------------|
| New Save Search Delete Undo Close                          |               |
| Details Audit Log (0)                                      |               |
| Approver Group Name *                                      |               |
| + Insert X Remove △ Move Up マ Move Down 믬 View Filter (F3) | кл<br>2 У     |
| Approver*                                                  | Email Request |
|                                                            |               |
|                                                            |               |
|                                                            |               |
|                                                            |               |
|                                                            |               |
|                                                            |               |
|                                                            |               |
|                                                            |               |
|                                                            |               |
|                                                            |               |
|                                                            |               |
| ? 🗘 🖓 🖂 Ready 🔣 🕅 🕫 🚺 1                                    | of 1 🕨 🕅      |

| prover Group - iRely Approver                           | ^ □ ×         |
|---------------------------------------------------------|---------------|
| ew Save Search Delete Undo Close                        |               |
| Details Audit Log (0)                                   |               |
| Approver Group Name \star iRely Approver                |               |
| + Insert X Remove △ Move Up ▽ Move Down ⊞ View Filter ( | (F3)          |
| Approver*                                               | Email Request |
| iRely User-1                                            | $\checkmark$  |
| IRELY ADMIN                                             | $\checkmark$  |
|                                                         |               |

6. Click Save toolbar button to save the setup